EmblemHealth

## Group Overview: Update Group Contact

Quick Reference Guide (QRG)

#### Update Group Contact Info

This Quick Reference Guide (QRG) will provide an overview of the process for Updating group contact info:

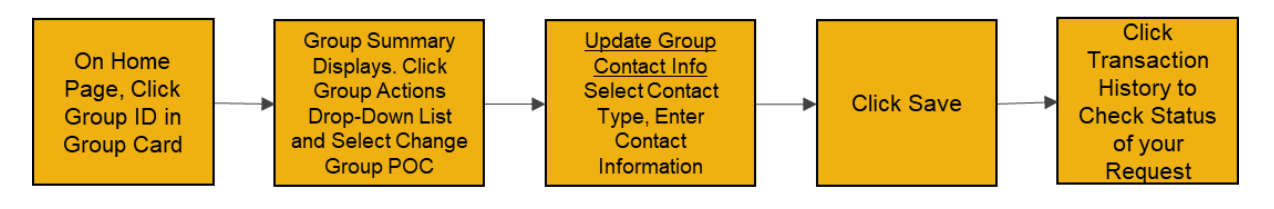

Let us look at the steps in detail for Updating group contact info:

Purpose: Update Group Contact Info. Please note your screen may look different depending on the plans for which you and your dependents (if any) are enrolled.

|      | E<br>Step 1:                                                                                                    | Sig<br>1.     | ning into th<br>Click the <b>(</b>       | e portal, tl<br>G <b>roup ID</b> .                                                                                                    | he <b>Home</b> | e Page (D   | <b>ashboard)</b> dis                                                                                                    | plays.             |           |
|------|----------------------------------------------------------------------------------------------------|---------------|------------------------------------------|----------------------------------------------------------------------------------------------------|----------------|-------------|----------------------------------------------------------------------------------------------------|--------------------|-----------|
|      |                                                                                                    |               |                                          |                                                                                                    |                |             |                                                                                                    | 📮 🙆 Laurer         | n Lewis 🔻 |
| Home | Change Group                                                                                                    | Roster Manage | ement 🗸 🏾 Trans                          | action History                                                                                                    | Find Care      | Resource 🗸  | User Management 🗸                                                                                                    |                    |           |
|      | EmblemHealth Wraps Up 2021 with Legacy<br>of Community Service<br>In a year full of significant challenges and<br>change, EmblemHealth's family of |               | 11 with Legacy<br>Illenges and<br>Ily of | EmblemHealth Healthier for the Holidays<br>Fair Kicks-Off in the Bronx<br>As the holiday season is underway for many<br>New York families, EmblemHealth works |                |             | EmblemHealth Hosts Healthy Food<br>Giveaway Events Across NYC<br>As the Holiday nears, EmblemHealth, one<br>of the nation's largest nonprofit health |                    |           |
|      | ô於 Group                                                                                                    |               |                                          |                                                                                                    |                |             |                                                                                                    |                    |           |
|      | Group ID G                                                                                                    | roup Name     | Monthly Premium                          | Subscriber Co                                                                                                    | ount Depe      | ndent Count | Original Effective Date                                                                                                    | Group Renewal Date |           |
|      | Gr                                                                                                    | oup 2773      | \$43,242.16                              | 36                                                                                                    | 17             |             | 01/01/2019                                                                                                    | 01/01/2022         |           |
|      | TOTAL RECORDS: 1                                                                                                    |               |                                          |                                                                                                    |                |             |                                                                                                    |                    |           |

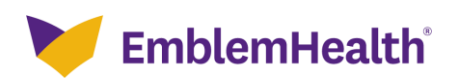

### Update Group Contact Info

| Step 2:                                        | <ul> <li>The Group Summary screen displays.</li> <li>Select the Update Group Contact Info option from the Group Actions drop-down menu.</li> <li>Note: Subgroup POCs are changed in the same way, from the Subgroup Summary screet found by scrolling down to the List of Subgroups dropdown and selecting the appropriate subgroup. Additional actions for individual members (e.g., Terminate Coverage, Add Dependent, etc.) can be performed from the Roster Management menu.</li> </ul> |                                 |                                          |                                                                                              |  |  |
|------------------------------------------------|----------------------------------------------------------------------------------------------------|---------------------------------|------------------------------------------|----------------------------------------------------------------------------------------------|--|--|
|                                                |                                                                                                    |                                 | GROUP 2773                               |                                                                                              |  |  |
|                                                |                                                                                                    | Group                           | Summary                                  |                                                                                              |  |  |
| Group<br>Group<br>10 Ri<br>PARH<br>New<br>1000 | P Address<br>ESEARCH<br>KWAY SUITE 200<br>York, New York,<br>04                                                                                                    | <b>Tax Id</b><br>260076477      | Monthly Premium                          | Group Actions V<br>Add Subscriber<br>Export Member Rester<br>Update Group Contact Info<br>30 |  |  |
| Enro<br>Depu<br>17                             | lled<br>endents*                                                                                                    | New Hire Waiting<br>Period<br>O | Original Effective<br>Date<br>01/01/2019 | Coverage Start<br>Date*<br>01/01/2019                                                        |  |  |
| 1336745                                        | arage End Date                                                                                                    | Term Date                       | Status                                   |                                                                                              |  |  |
| Cove                                           |                                                                                                    | 1. F.                           |                                          |                                                                                              |  |  |

| E<br>Step 3:                     | <ul> <li>The Update Group Contact Info screen displays.</li> <li>Select the desired contact from the Select Contact drop-down menu.</li> <li>Edit the User information from the displayed fields as required.</li> <li>Click Save.</li> </ul> |  |  |  |
|----------------------------------|----------------------------------------------------------------------------------------------------|--|--|--|
| Home > Update Group Contact Info | Update Group Contact Info<br>Select Contact<br>Primary Contact<br>Billing Contact<br>Cancel                                                                                                    |  |  |  |

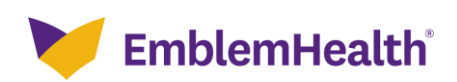

#### Update Group Contact Info

| Updat                                    | e Group Contact Info                                                                                                    |  |  |  |
|------------------------------------------|----------------------------------------------------------------------------------------------------|--|--|--|
| Select Co<br>Billing Co                  | ontact 🗸                                                                                                    |  |  |  |
| First Name*<br>John                      | Last Name*<br>Kennedy                                                                                                    |  |  |  |
| Street*<br>Bakers                        | City*<br>Bristol<br>Zipcode*<br>06010                                                                                                    |  |  |  |
| State*<br>Connecticut                    |                                                                                                    |  |  |  |
| Email Address*<br>jk@gmail.com           | Phone*<br>3453455678 Ex                                                                                                    |  |  |  |
| *Required information                    | Save                                                                                                    |  |  |  |
| The Confirmation<br>1. Click <b>OK</b> . | on screen displays.                                                                                                    |  |  |  |
| Home > Update Group Contact Info         |                                                                                                    |  |  |  |
| Thank you for<br>request in you          | your submission. Your case number is 07528804. You can check the status of your<br>ar <u>transaction log</u> . It may take up to three (3) business days for your request to be<br>reflected online. |  |  |  |
|                                          |                                                                                                    |  |  |  |

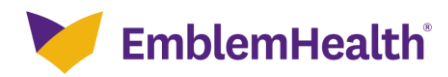

# Thank You